## Aide pour l'accès au dispositif de soutien psychologique (Information 21 - communication Nexem)

1. Faites un clic droit sur le lien, choisissez « Ouvrir le lien hypertexte »

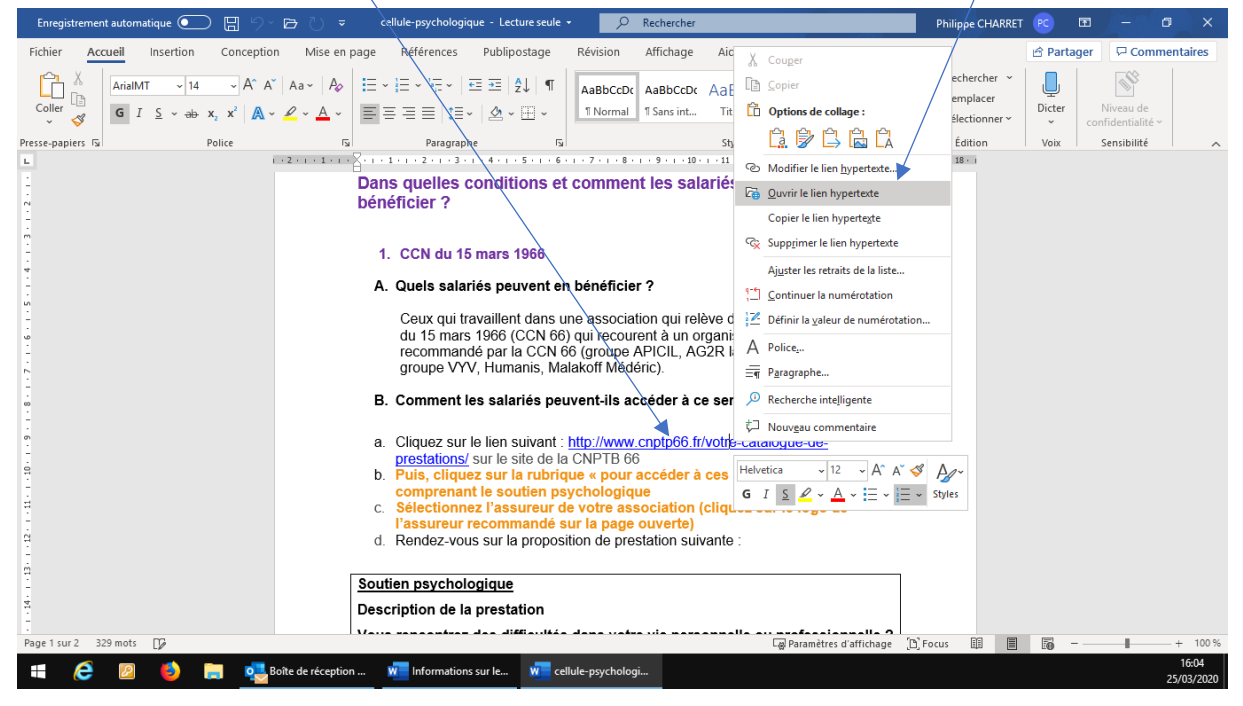

2. Sur la page CNPTP « votre catalogue de prestations », faites défiler la page jusqu'à la partie « Pour accéder à vos prestations… » choisissez « AG2R LA MONDIALE »

| Votre catalogue de prestations -        | x +                                                                                                    | – ø ×               |
|-----------------------------------------|----------------------------------------------------------------------------------------------------|---------------------|
| $\leftrightarrow$ > C $\textcircled{a}$ | ③ ▲ https://www.cnptp66.fr/votre-catalogue-de-prestations/ … ☆                                                                                                    | \ ⊡ ≡               |
| ۏ Débuter avec Firefox 🛛 🐥 APLB.        | fr 🤹 GED - APLB SIEGE 💠 6.1 CS Nexem PE - RD 🚺 JGAS - Démarche de c 🖄 Nexem - Employeurs, 📳 France Info DIRECT                                                                                                    |                     |
|                                         | JE SUIS SALARIÉ ~ EMPLOYEUR ~ Q                                                                                                    |                     |
|                                         | Pour accéder à vos prestations                                                                                                    |                     |
|                                         | <ol> <li>Sélectionnez votre assureur en prévoyance (cliquez sur le logo)</li> <li>Munissez-vous de votre numéro de Siret (sur votre bulletin de salaire)</li> <li>Renseignez votre numéro de convention collective (IDCC) : 0413</li> <li>Pour toute question complémentaire,<br/>contact : ccn66-demande@branche-hds.fr</li> </ol> |                     |
|                                         | GROUPE                                                                                                    | н                   |
|                                         |                                                                                                    | ×                   |
| 🖷 렪 🗵 🔞 Vo                              | re catalogue de 🧱 👧 Boite de réception 💆 Informations sur le 🕺 cellule-psychologi 🐙 Document 1 - Word                                                                                                    | 16:10<br>25/03/2020 |

3. Sur la page ci-dessous, faites défiler jusqu'en bas

| Votre catalogue de prestations - X                                                                                                    | Votre catalogue de servi | ces X +                                      |                                         |                                          | - 0          | ×           |  |  |
|----------------------------------------------------------------------------------------------------|--------------------------|----------------------------------------------|-----------------------------------------|------------------------------------------|--------------|-------------|--|--|
| $\leftrightarrow$ $\rightarrow$ C $\textcircled{a}$                                                                                                    | i 🔒 https://branch       | e-hds.fr/catalog/AG2RCCN66                   | 🎗                                       | Q Rechercher                             | \ ⊡          | ≡           |  |  |
| 😉 Débuter avec Firefox  🌴 APLB.fr 🛛                                                                                                    | GED - APLB SIEGE 🐺 6.1   | CS Nexem PE - RD [] IGAS - Démarche de c 兴   | Nexem - Employeurs, 🚦 France Info DIRE( | , P                                      |              | ^           |  |  |
| AG2R LA MONDIALE                                                                                                    |                          | Haut De                                      | gré de Solidarité                       |                                          |              |             |  |  |
|                                                                                                    |                          | Bienvenue dans votre                         | espace personnel !                      |                                          |              | =           |  |  |
| Votre protect                                                                                                    | ion sociale compléme     | ntaire, vous permet de bénéficier de prestat | tions financées par le fonds de solic   | larité de votre branche professionnelle. |              |             |  |  |
| Ces prestations s'articulent autour des thématiques suivantes : des aides financières, des services d'accompagnement personnalisés et des actions collectives employeur.                                                                                                    |                          |                                              |                                         |                                          |              |             |  |  |
| Des solutions existent, utilisez-les !                                                                                                    |                          |                                              |                                         |                                          |              |             |  |  |
| Nous contacter : ccn66-demande@branche-hds.fr                                                                                                    |                          |                                              |                                         |                                          |              |             |  |  |
| UNE VISION PARTIESE DE VISION PROCESSION DE LA CONTRE PROCESSION DE LA CONTRE DE LA CONTRE PROCESSION DE LA CONTRE PROCESSION | Tous                     | EMPLOYEUR - Actions de prévention            | SALARIE - Accompagnemer                 | nt dédié SALARIE - Aïdes financièn       | es           |             |  |  |
|                                                                                                    |                          | SALARIE - Aides financières                  | SALARIE - Accompagnement dédié          | EMPLOYEUR - Actions de prévent           | ion          |             |  |  |
| Prestations                                                                                                    |                          |                                              |                                         |                                          |              |             |  |  |
| Documents                                                                                                    |                          |                                              | (II)                                    |                                          |              | ~           |  |  |
| 🗄 🩋 🙋 ຢ Votre ca                                                                                                    | talogue de 📄 🧕           | Boîte de réception 👿 Informations sur le     | 🚾 cellule-psychologi 🛛 🗰 Document       | l - Word                                 | 16:<br>25/03 | 13<br>/2020 |  |  |

4. Et choisissez « Soutien psychologique -------

| C' û              | 🛈 🔒 https                | ://branche-hds.fr/catalog/AG2RCCN66              | 90% *** \$                                         | Rechercher                            | III\ 🗉 | ≡ |
|-------------------|--------------------------|--------------------------------------------------|----------------------------------------------------|---------------------------------------|--------|---|
| er avec Firefox 🐴 | APLB.fr  GED - APLB SIEG | GE 😻 6.1 CS Nexem PE - RD 🊺 IGAS - Démi          | arche de c 🔀 Nexem - Employeurs, 📳 France Info DIF | RECT                                  |        |   |
| Doe               | cuments                  |                                                  | (M)                                                |                                       |        | Â |
| Me                | ntions légales           | Aidants familiaux                                | Aide au retour à l'emploi                          | Déplacement d'un psychologue          |        |   |
|                   |                          | SALARIE - Aides financières                      | SALARIE - Aides financières                        | EMPLOYEUR - Actions de prévention     |        |   |
|                   |                          | È                                                |                                                    | ۲                                     |        |   |
|                   |                          | Handicap                                         | Maladies graves                                    | Prévention des phénomènes violents    |        |   |
|                   |                          | EMPLOYEUR - Actions de prévention                | EMPLOYEUR - Actions de prévention                  | EMPLOYEUR - Actions de prévention     |        |   |
|                   |                          | <b>(%</b> )                                      |                                                    | $\bigcirc$                            |        |   |
|                   |                          | Prévention des risques musculo-<br>squelettiques | Prévention des risques professionnels              | Prévention des risques psycho-sociaux |        |   |
|                   |                          | SALARIE - Accompagnement dédié                   |                                                    |                                       |        | = |
|                   |                          | (II)                                             |                                                    |                                       |        |   |
|                   |                          | Soutien psychologique                            | •                                                  |                                       |        |   |
|                   |                          |                                                  |                                                    |                                       |        |   |

5. Vous accédez à la page suivante et devez choisir « Accéder à la prestation » :

| Votre catalogue de prestations - 🗙 | Votre catalogue de services × +                                                                                                   | - 0    | ×  |
|------------------------------------|----------------------------------------------------------------------------------------------------|--------|----|
| $ ightarrow$ C* $rac{1}{2}$        | ① ▲ https://branche-hds.fr/catalog/AG2RCCN66                                                                                      | III\ 🗊 | ≡  |
| Débuter avec Firefox   👫 APLB.fr   | 🗿 GED - APLB SIEGE 🛭 😻 6.1 CS Nexem PE - RD 🚺 IGAS - Démarche de c 📉 Nexem - Employeurs, 🚦 France Info DIRECT                     |        |    |
|                                    |                                                                                                    |        | ^  |
|                                    |                                                                                                    |        |    |
|                                    | A Rebur vers la liste SALARE - Accompagnement (Édié                                                                               |        |    |
|                                    |                                                                                                    |        |    |
|                                    |                                                                                                    |        |    |
| Prestations                        | Soutien psychologique                                                                                                    |        |    |
| Prestations                        |                                                                                                    |        |    |
| Documents                          | Description de la prestation                                                                                                    |        |    |
| Mentions lég                       | les                                                                                                    |        |    |
|                                    | Vous rencontrez des difficultés dans votre vie personnelle ou professionnelle ?                                                   |        |    |
|                                    | Pour vous aider à y faire face, nous vous proposons un accompagnement réalisé par des spécialistes de l'écoute et<br>du conseil : |        |    |
|                                    | Un bilan personnalisé de votre situation                                                                                          |        |    |
|                                    | Un soutien auprès d'un psychologue clinicien                                                                                      |        | =  |
|                                    |                                                                                                    |        |    |
|                                    |                                                                                                    |        |    |
|                                    |                                                                                                    |        |    |
|                                    | Accéder à la prestation                                                                                                    |        |    |
|                                    |                                                                                                    |        |    |
|                                    |                                                                                                    |        | ×  |
| 💪 🔟 🌔 Vatra                        | atalogue de 📄 👩 Boite de récention 🐙 Informations sur le 🐙 cellule-novchologi 🐙 Accès support suivi                               | 16:    | 18 |

6. Créez votre propre compte et renseignez les éléments demandés (certaines informations comme le N° SIRET sont accessibles sur votre feuille de paye) —

| Votre catalogue d   | de prestations - 🗙  🛞 V | otre catalogue de services × +                                                                                                    |                                                           | - 0     | ×   |
|---------------------|-------------------------|----------------------------------------------------------------------------------------------------|-----------------------------------------------------------|---------|-----|
| ⊖ → ୯ û             | D (                     | A https://branche-hds.fr/catalog/AG2RCCN66                                                                                                    | 🗟 🚥 🏠 🔍 Rechercher                                        | III\ 🗊  | Ξ   |
| 👂 Débuter avec Fire | efox  🌴 APLB.fr 🤹 GED   | - APLB SIEGE 😻 6.1 CS Nexem PE - RD 🚺 IGAS - Démarche de c 🔀 Nexem - Employeurs, 📳 F                                                                                              | France Info DIRECT                                        |         |     |
|                     | Ces prestations s'ar    | ticulent autour des thématiques suivantes : des aides financières, des services d'accompagne Des solutions existent, utilisez-les ! Nous contacter : ccn66-demande@branche-hds.fr | ement personnalisés et des actions collectives employeur. |         | ~   |
| •                   |                         | Retour vers la prestation Pour accèder à votre espace personnel, identifiez-vous avec votre code d'accès ou demandez un co                                                        | ode d'accès.                                              |         |     |
|                     | Documents               | Sil s'anit                                                                                                    | de votre première connexion, marci de cliquer sur le      |         |     |
|                     | boomining               | Fmail                                                                                                    | -dessous afin de créer votre compte.                      |         |     |
|                     | Mentions légales        |                                                                                                    | CRÉER MON COMPTE                                          |         | ≡   |
|                     |                         | Mot de passe *                                                                                                    |                                                           |         |     |
|                     |                         | Password                                                                                                    |                                                           |         |     |
|                     |                         | Se souvenir de moi Mot de passe oublié ?                                                                                                    |                                                           |         |     |
|                     |                         | CONNEXION                                                                                                    |                                                           |         |     |
|                     |                         |                                                                                                    |                                                           |         |     |
|                     |                         |                                                                                                    |                                                           |         |     |
|                     | 🖉 🚺 Veter estala en     | a de 👘 🔊 Deba de sécurites 🗰 la ferrar tions aur la 🗰 alla de seculadar a                                                                                                    |                                                           | 16:1    | 9   |
| . 🧲 🛛               |                         | e de mormations sur le me cellule-psychologi                                                                                                    | Accessupport sulvi                                        | 25/03/2 | 020 |